1. Ανοίγετε τον bowser. Είναι το πρόγραμμα που ανοίγετε για να περιηγηθείτε στο Internet.

2. Μπαίνετε στο ηλεκτρονικό σας ταχυδρομείο και δημιουργείτε ένα νέο μήνυμα (επιλογή ΔΗΜΙΟΥΡΓΙΑ ή COMPOSE ή NEO MHNYMA).

3. Ανοίγεται μια νέα καρτέλα και ακολουθείτε τις οδηγίες για το webex, (όπως σας δόθηκαν) και θα φτάσετε στην παρακάτω οθόνη. Εκεί που δείχνει το κόκκινο βέλος, είναι ο συνδεσμός σας (link).

Εδώ σας δείχνω τι γράφει: https://minedu-primary.webex.com/meet/ όνομα χρήστη

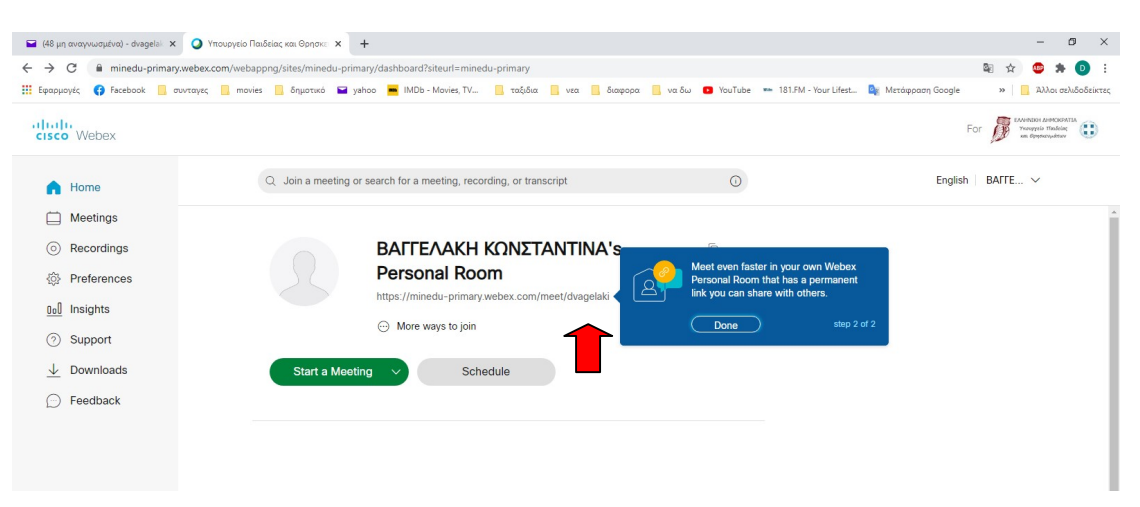

1. Πηγαίνετε το ποντίκι πάνω στον σύνδεσμο

2. Γίνεται μπλε. Κάνετε Δεξί κλικ και επιλέγετε Αντιγραφή.

3. Πηγαίνετε στο NEO MHNYMA (εδώ φαίνεται η οθόνη από το ΠΣΔ), στον χώρο

(α). Κάνετε δεξί κλικ και επιλέγετε επικόλληση

4. Στον χώρο (β) Προς, γράφετε την ηλεκτρονική διεύθυνση του σχολείου σας π.χ. mail@1dim-prevez.pre.sch.gr ή mail@12dim-prevez.pre.sch.gr κ.ο.κ.

5. Πατάτε Αποστολή

| Αλληλογραφία :: Νέο Μήντμα - Google Chrome |                      | Chrome                                                         | - 0                                                                                                    |    |
|--------------------------------------------|----------------------|----------------------------------------------------------------|----------------------------------------------------------------------------------------------------|----|
| webmail.sc                                 | h.g./imp/dynamic.php | ?page=compose&type=new&token=dC70bE                            | CsBL5mHGvnHz5kLGy&uniq=16053832854                                                                                  | 14 |
| Αποτολή                                    | 🛕 Αποθήκευση στα     | Πρόχειρα                                                       |                                                                                                    | ¢  |
|                                            |                      |                                                                | Σύνθεση εμπλουπσμένου κειμένου (ΗΤ<br>✔Αποθήκευση σε Απεσταλμένα ★<br>Προτεραιότητα: Κανονική ★<br>Αλλες Επιλογές ★ | м  |
| Από: Β,                                    | ΑΓΓΕΛΑΚΗ ΚΩΝΣΤΑΝΤΙΝ  | VA <dvagelaki@sch.gr> (ΒΑΓΓΕΛΑΚΗ ΚΩΝΣΤΑΝΤΙΝ</dvagelaki@sch.gr> | A - dvagelaki@sch.gr) 🗸                                                                                             |    |
|                                            | 0                    |                                                                |                                                                                                    |    |
|                                            | р                    |                                                                |                                                                                                    |    |
| 1                                          | Προσθήι              | Προσθήκη Κουφής Κοινοποίησης (bcc)                             |                                                                                                    |    |
| Θέμα:                                      |                      |                                                                |                                                                                                    |    |
| (): Пр                                     | οσθήκη Συνημμένου 🔻  |                                                                |                                                                                                    |    |
|                                            |                      |                                                                |                                                                                                    |    |
|                                            |                      |                                                                |                                                                                                    |    |
|                                            |                      |                                                                |                                                                                                    |    |
|                                            |                      |                                                                |                                                                                                    |    |
|                                            | ~                    |                                                                |                                                                                                    |    |
|                                            | α                    |                                                                |                                                                                                    |    |
|                                            | α                    |                                                                |                                                                                                    |    |
|                                            | α                    |                                                                |                                                                                                    |    |
|                                            | α                    |                                                                |                                                                                                    |    |
|                                            | α                    |                                                                |                                                                                                    |    |
|                                            | α                    |                                                                |                                                                                                    |    |
|                                            | α                    |                                                                |                                                                                                    |    |
|                                            | α                    |                                                                |                                                                                                    |    |
|                                            | <u>a</u>             |                                                                |                                                                                                    |    |
|                                            | α                    |                                                                |                                                                                                    |    |
|                                            | <u></u>              |                                                                |                                                                                                    |    |